## ACCES PLATFORMĂ

Platforma se accesează folosind următorul link: https://emc.cmr.ro

#### **IMPORTANT**

Pagina de autentificare trebuie să arate ca în imaginea de mai jos:

| Bine ați venit!              | Educatie Medicală Continuă |
|------------------------------|----------------------------|
| Inregistrare Furnizor E.M.C. |                            |

În cazul în care ați folosit platforma anterioară trebuie să reîmprospatați pagina în browser (Ctrl+F5) sau să goliți <u>cache browser</u>.

### <u>ÎNREGISTRARE FURNIZOR / ACREDITARE INIȚIALĂ</u>

Din pagina principală -> buton "Înregistrare furnizor E.M.C."

- 1. Se completează formularul pentru înregistrare
- 2. După completarea corectă și trimiterea formularului, furnizorul primește un email pentru confirmarea adresei de email
- 3. Furnizorul confirmă adresa de email si introduce parola contului
- 4. Furnizorul primește în email cererea de acreditare generată pe baza datelor introduse la pasul 2
- 5. Furnizorul accesează aplicația pentru a verifica statusul cererii

# Important: Dacă aveți deja cont, în urma parcurgerii pașilor de mai sus in anul 2024, nu mai este necesară înregistrarea, contul fiind valabil.

## **CREDITARE MANIFESTARE ȘTIINȚIFICĂ**

1. Start cu "Adaugă acreditare eveniment"

#### Document Status Draft

- 1. Completează secțiunea "Descriere eveniment"
- 2. Apasă "Generează draft cerere acreditare eveniment"

#### Document Status Neverificat

- Completează secțiunea Program Științific și apasă actualizează datele cererii Încarcă documentele conexe cererii
- 2. Apasă "Finalizează și trimite cererea acreditării evenimentului"

## Veți fi notificat în momentul în care cererea de acreditare eveniment a fost revizuită/aprobată/respinsă!

Sunt acceptate DOAR fișiere în format pdf!

Mărimea unui fișier nu trebuie să depășească 2Mb!

În cazul în care sunt încărcate mai multe fisiere, SUMA mărimii acestora nu trebuie să depașească 10Mb.

**Puteți comprima fisierele PDF folosind o aplicație online:** <u>https://www.google.com/search?client=firefox-b-d&q=pdf+resize+online</u>